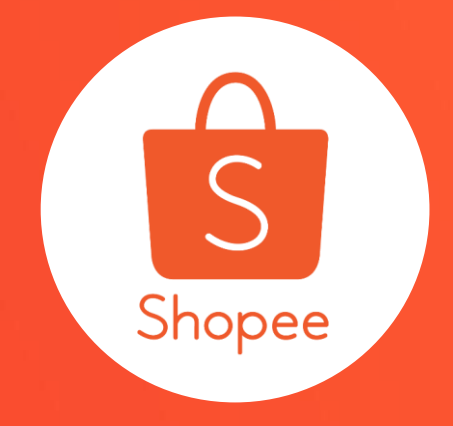

# 我的折扣券 使用手冊

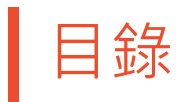

| 内容        | <b>夏碼</b> |
|-----------|-----------|
|           |           |
| 關於我的折扣券   | 4         |
| 如何設定我的折扣券 | 5 - 21    |
| 常見問題      | 22 - 25   |

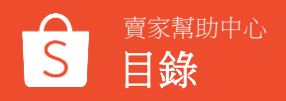

# 關於我的折扣券

### 什麼是我的折扣券

我的折扣券能夠協助賣家設計屬於自己的折扣券及蝦幣回饋折扣券。 有了「我的折扣券」,您可以輕鬆的創造只屬於您的賣場的折扣券,並自己決 定折扣額度、折扣期間以及折扣券數量。您甚至可以為賣場中的某一項商品製 作專屬的折扣券。

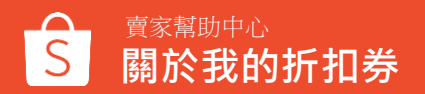

# 如何設定我的折扣券

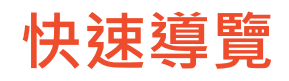

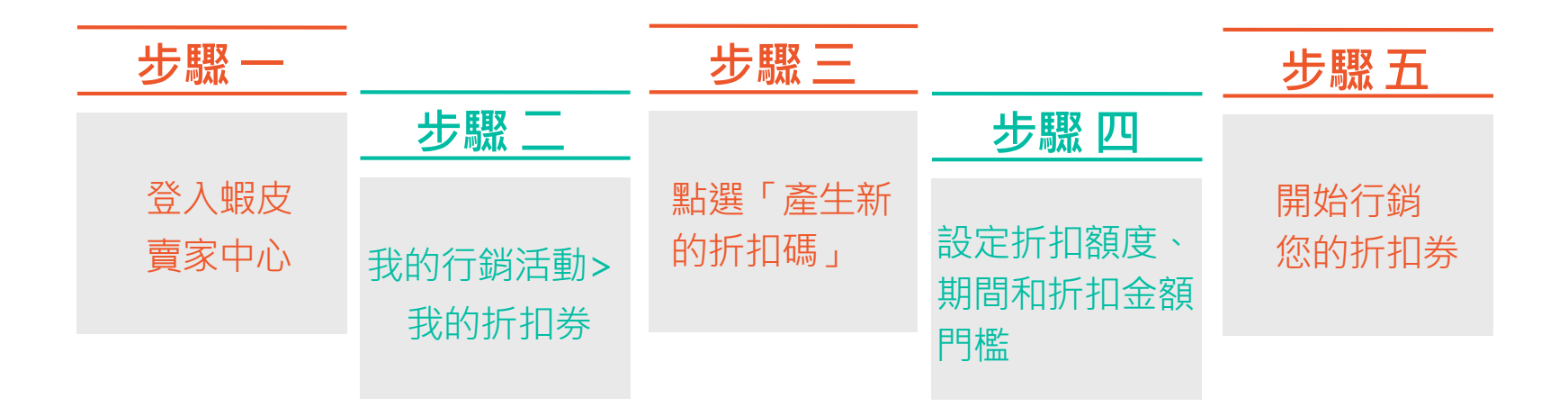

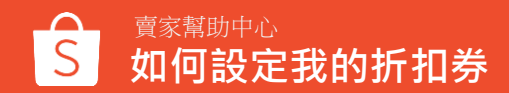

### 1 登入賣家中心

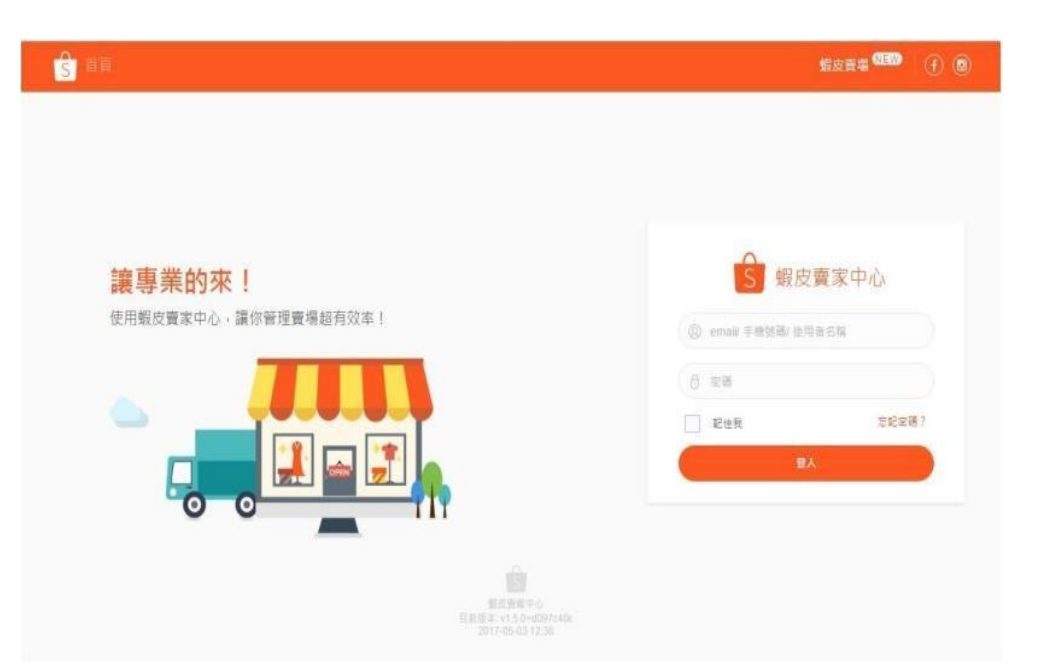

### 在賣家中心頁面 登入您的使用者帳號和密碼

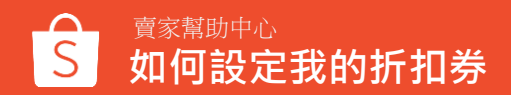

### 2點選「我的行銷活動」>「我的折扣券」

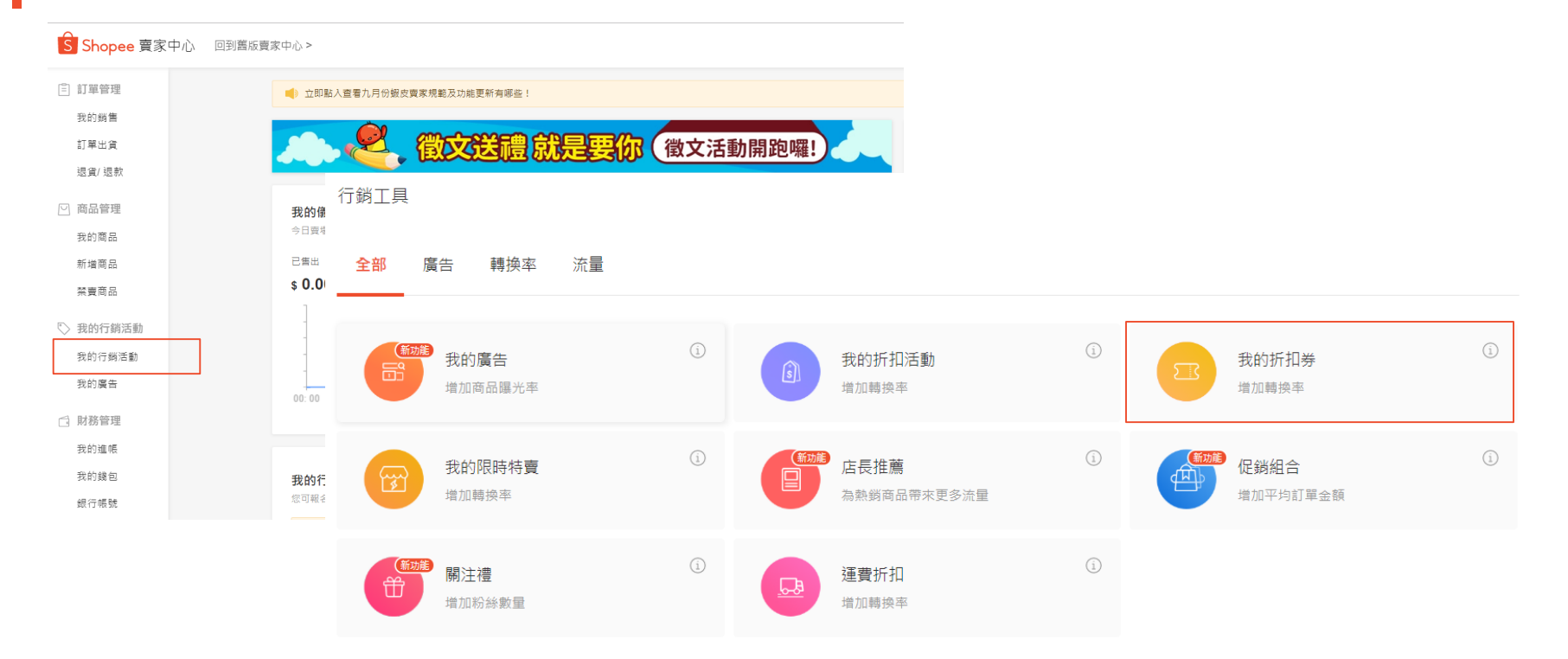

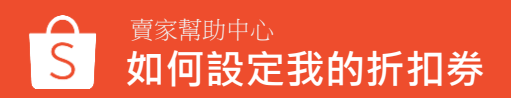

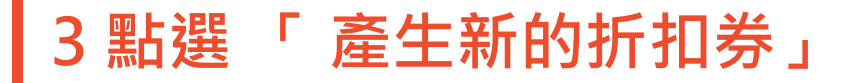

我的折扣券 折扣券數據看板 我的折扣券 □ 基礎教學 全部  $\sim$ +產生新的折扣券 折扣券代碼 (單) | 折扣券名稱 折扣類型 折扣額度(折) 數量の 已領取の 已使用⑦ 狀態 | 期間 操作 **TWSE4444** % 即將開始 賣場折扣券 8折 20 0 0 操作> TEST4444(全部商品) 2019-10-25 至 2019-10-27 **TWSE3333** 已結束 撮作> 商品折扣券 9折 50 0 0 2019-06-20 至 2019-06-22 SHOPEE(1) **TWSE2222** \$ 20% 已結束 2 操作> 賣場折扣券 5 2 ⑤ 蝦幣回饋 2019-06-13 至 2019-06-14 SHOPP COIN(全部商品) TWSE11111 已結束 Ś 100 賣場折扣券 \$30 0 0 操作> 2019-06-13 至 2019-06-22 SHOPEE(全部商品) Go to page 1 1 >

### 在這個頁面您可以看到 所有您新增的折扣券

點選產生新的折扣券 來新增折扣券

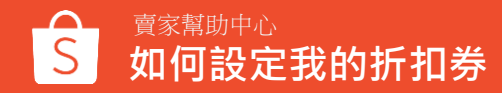

### 4 選擇設定「賣場折扣券」或「商品折扣券」

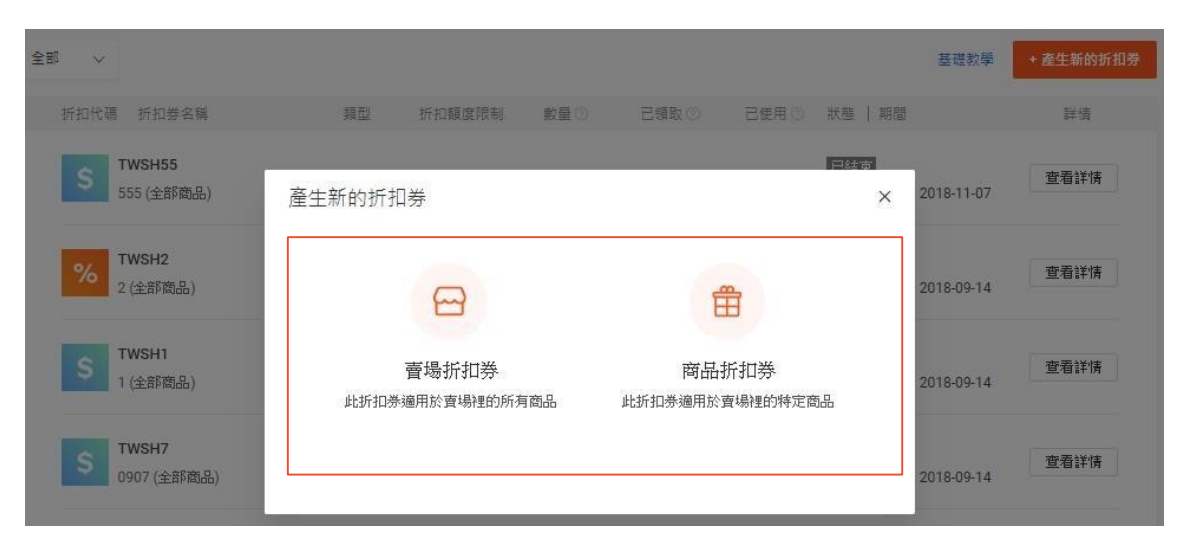

您可以根據賣場活動類型, 決定要設定全賣場商品都適 用的賣場折扣券或是特定商 品適用的商品折扣券

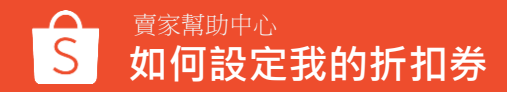

### 5 設定您的折扣券-基本資訊

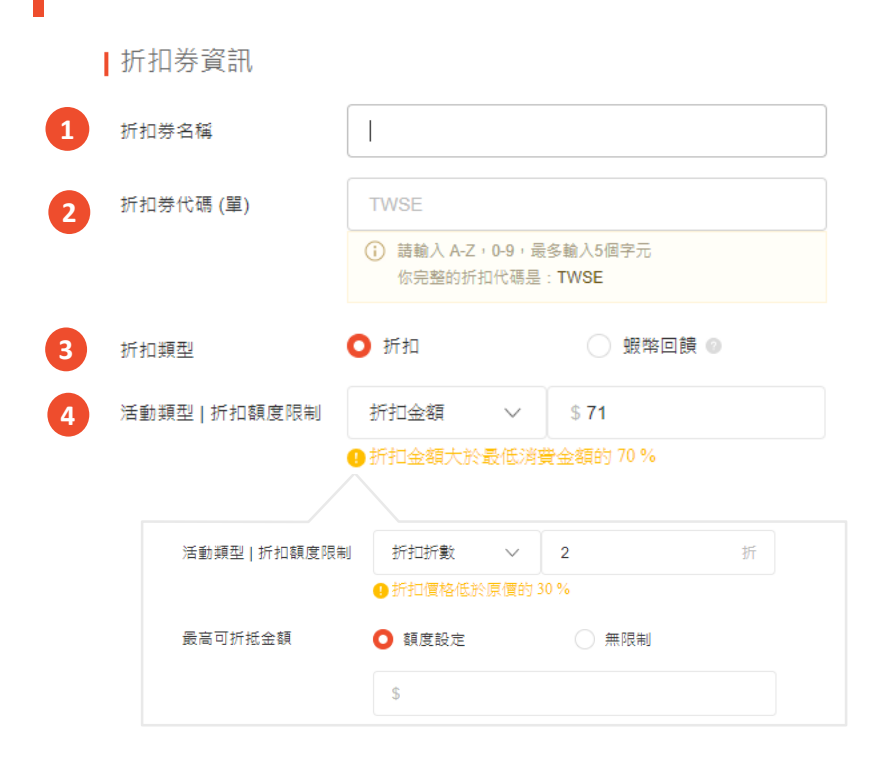

不論是選擇設定賣場折扣券或商品折扣券, 您都要需要填寫以下基本資訊:

#### 1.折扣券名稱

這個名稱是非公開的,僅作為賣家參考用

#### 2.折扣代碼

前四碼會由系統直接從您的帳號擷取·您可以自行決定 折扣券後面的1-5碼

#### 3.折扣類型

您可以設定折扣或者蝦幣回饋

### 4.活動類型及額度限制

您可以設定折扣金額(ex: 10元) 或是折扣折數(ex: 9 折) 注意:如果您是選擇折扣折數,您可以限定此折扣數最高可折抵 的金額 (ex: 9 折,最高折抵100元)

※若您設定的折扣金額/折數過於優惠時,將會顯示黃字提醒訊息,以降低您的設定錯誤,此提醒不會影響您的實際設定,僅為提醒用

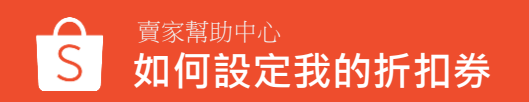

### 6 設定您的折扣券-基本資訊

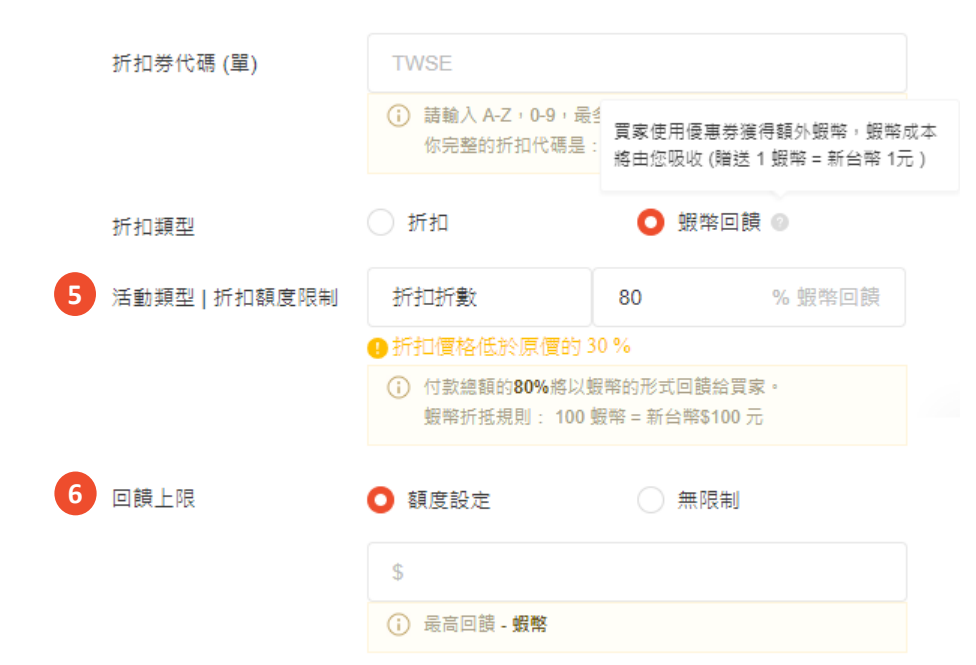

不論是選擇設定賣場折扣券或商品折扣券,您都要需 要填寫以下基本資訊:

### 5).活動類型

蝦幣回饋可設定折扣%數
(ex: 設定20%蝦幣回饋,則訂單總額的20%金額將以 蝦幣的形式回饋給買家,即買家購買之商品為600元, 將可獲得120蝦幣回饋)
※若您設定的折扣金額/折數過於優惠時,將會顯示黃字提醒
訊息,以降低您的設定錯誤,此提醒不會影響您的實際設定, 僅為提醒用

#### 6.回饋上限

您可以選擇設定最大上限金額額度或者無限制。

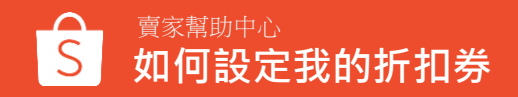

### 7 設定您的折扣券-基本資訊

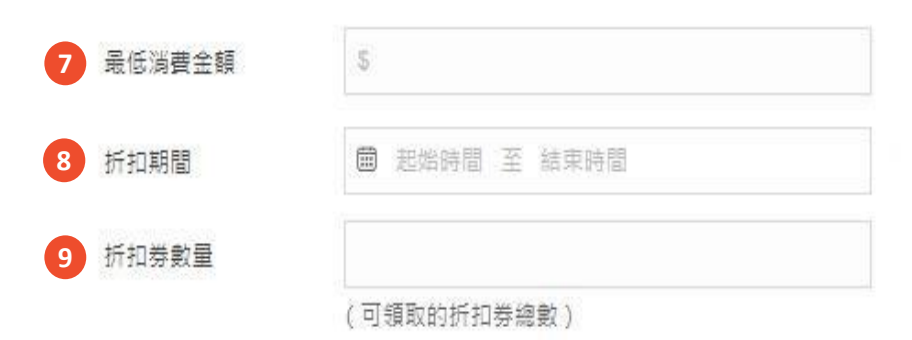

不論是選擇設定賣場折扣券或商品折扣券,您都要需要 填寫以下基本資訊:

#### 7.最低消費金額 使用折扣券的最低消費金額

### 8.折扣期間

折扣券使用的開始與結束日期(最多可設定三個月)

### 9.折扣券數量

折扣券可被「領取」的總數量(故您設定的數量不代表 實際被買家使用的張數)

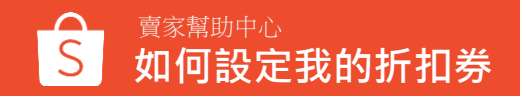

### 8 設定您的折扣券-「賣場折扣券」顯示頁面及折扣商品

#### 折扣券顧示頁面

◎ 在基本頁面上顯示 ○ 不要顯示

| 賣場首頁 | 商品頁面     | 膳物車頁面 |
|------|----------|-------|
| •= • | arrent . |       |
|      |          |       |

### 「<u>賣場折扣券</u>」可選擇顯示於基本頁面, 如賣場首頁、商品頁面及購物車頁面, 或是選擇不讓折扣券曝光於賣場中

若顯示不顯示,不會曝光於任何頁面, 但您可以將折扣代碼輸入在商品詳情中 或是主動分享給買家

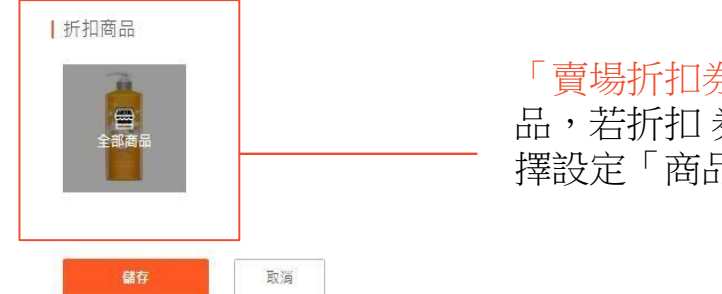

「<mark>賣場折扣券」</mark>需適用於賣場架上所有的商品,若折扣券只適用於特定商品,請您選 擇設定「商品折扣券」

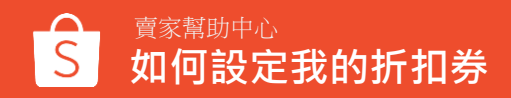

### 9 設定您的折扣券-「商品折扣券」顯示頁面及折扣商品

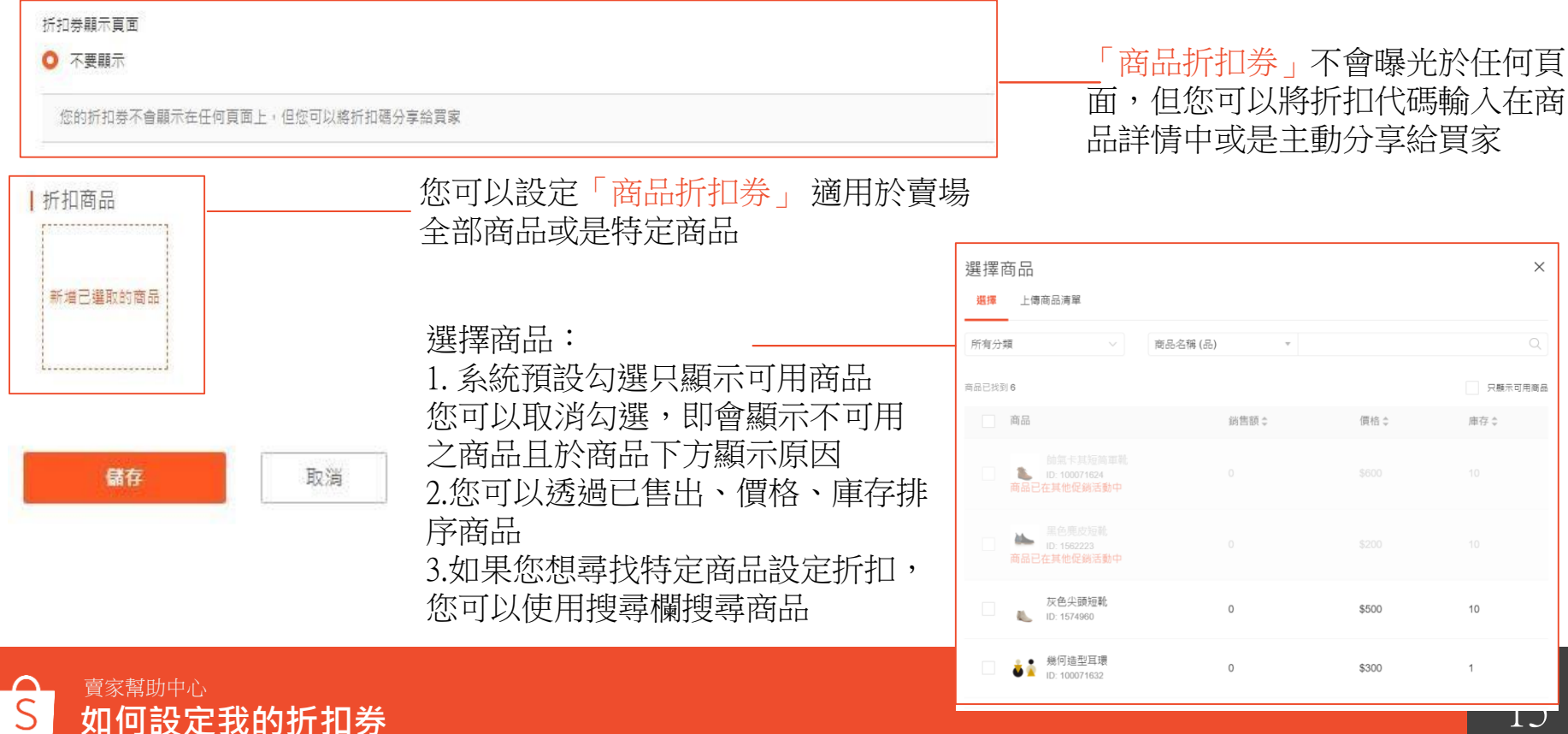

## 10 檢視您成功新增的折扣券

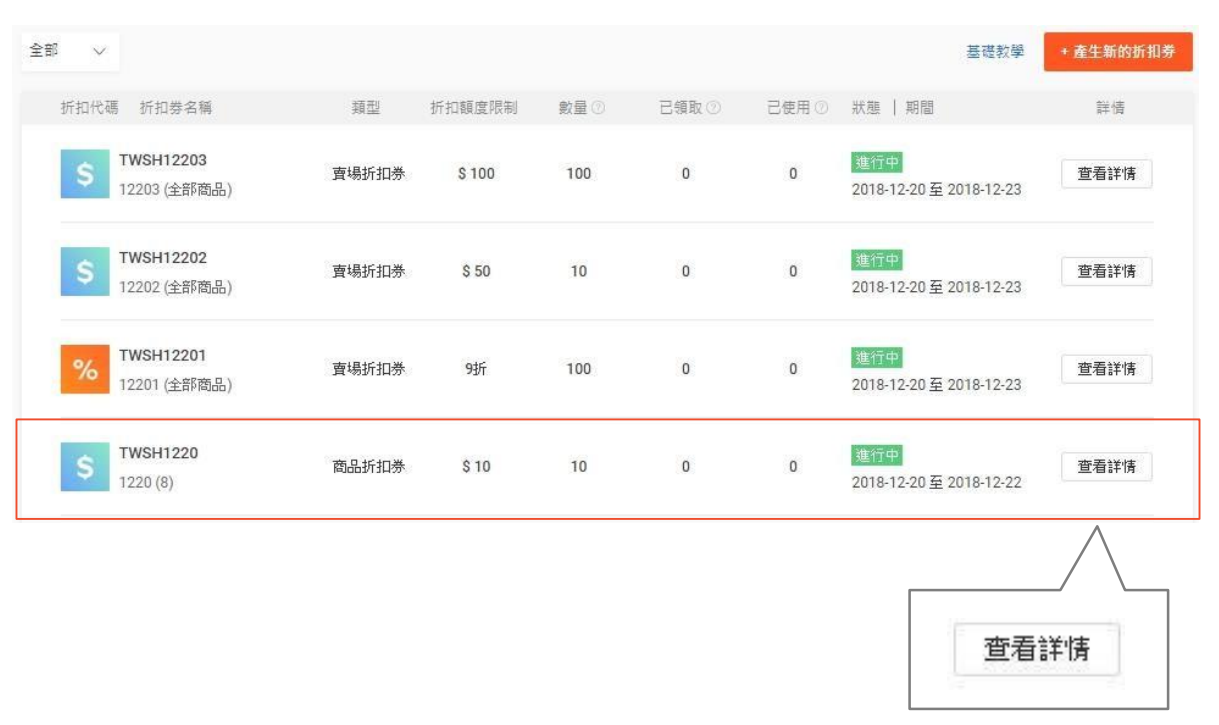

在我的折扣券頁面您可以瀏覽所 有新增的折扣券 點選「查看詳情」可以看到此折 扣券的設定內容

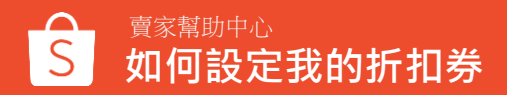

## 11 檢視您成功新增的折扣券

|                           | く 回到上一步                       |                                          |                    |                   |                                                 |  |  |
|---------------------------|-------------------------------|------------------------------------------|--------------------|-------------------|-------------------------------------------------|--|--|
|                           | \$ 12203<br>折扣代碼: TWSH12203   |                                          |                    | <u>進行中</u> ○ 醫停折扣 | 如果您的折扣券尚未開始,您可以修改任<br>何設定;但若您的折扣券已經開始生效,        |  |  |
|                           | 折扣額度 \$100.<br>最低減費金額 \$1,000 | 折扣期間 2018-12-20 至 2018-12-23<br>數量 ⑦ 100 | 已領取 ② 0<br>己使用 ⑦ 0 | 績錠                | 您只能修改折扣券結束時間、增加折扣券<br>數量、選擇可使用折扣券的商品及調整顯<br>示百面 |  |  |
|                           | 已折扣的訂單 (0)                    |                                          |                    |                   | 小兵回                                             |  |  |
|                           | ※提醒您:                         |                                          |                    |                   | ※注意<br>只有「賣場折扣券」可以調整顯示頁面<br>只有「商品折扣券」可以選擇適用折扣券  |  |  |
| 只有「商品折扣券」可以選擇適用折扣券        |                               |                                          |                    |                   |                                                 |  |  |
| 折扣券數量欄位為:買家「可領取」的折扣券張數的商品 |                               |                                          |                    |                   |                                                 |  |  |
| 已領取欄位為:買家「已領取」的折扣券張數      |                               |                                          |                    |                   |                                                 |  |  |
|                           | 已使用欄位為:買家「已實際使用」的折扣券張數        |                                          |                    |                   |                                                 |  |  |
|                           | 若買家下單時未折抵該折扣券,您便不需負擔此折扣券金額    |                                          |                    |                   |                                                 |  |  |

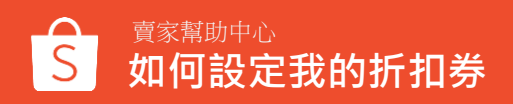

## 12 在您的賣場首頁和商品頁查看您的折扣券

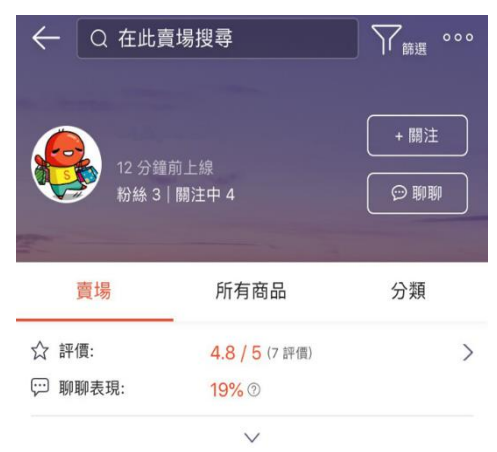

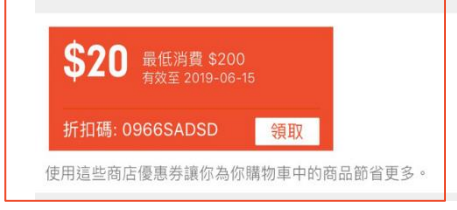

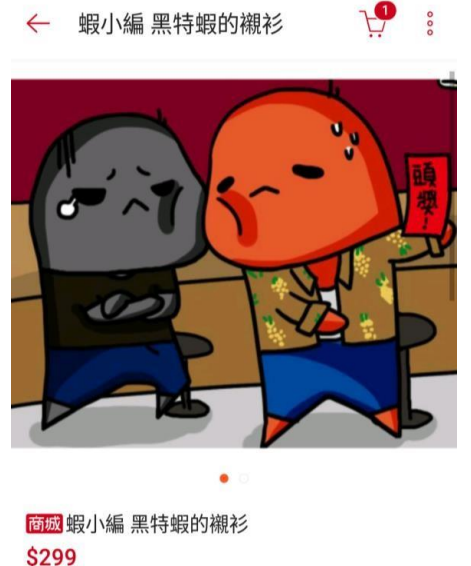

Line 赤 to tax u b thir >
 \$299
 尚無評價 | 月銷售量 0
 □ 15天鑑賞期 
 □ 退貨無負擔
 □ 假一賠二
 □ 頭折(55) □ 現折(55) □ 3

如果您的折扣券是賣場折扣券,並且選擇讓折扣券 顯示給買家,蝦皮系統即會自動將您的折扣券展示 在您的賣場首頁和所有商品頁上。

注意:

1.系統僅會顯示有效並且目前可以使用的折扣券,意 即尚未開始、過期或是已經被用完的折扣券將不會 顯示。

2.在商品頁面中最多只會顯示10張折扣券。 3.買家可以點選「領取」將折扣券歸戶至「我的優惠 券」內。

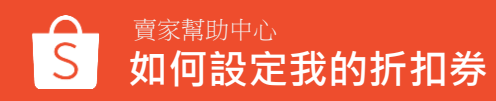

## 13 在結帳頁面查看您的折扣券

← 購物車

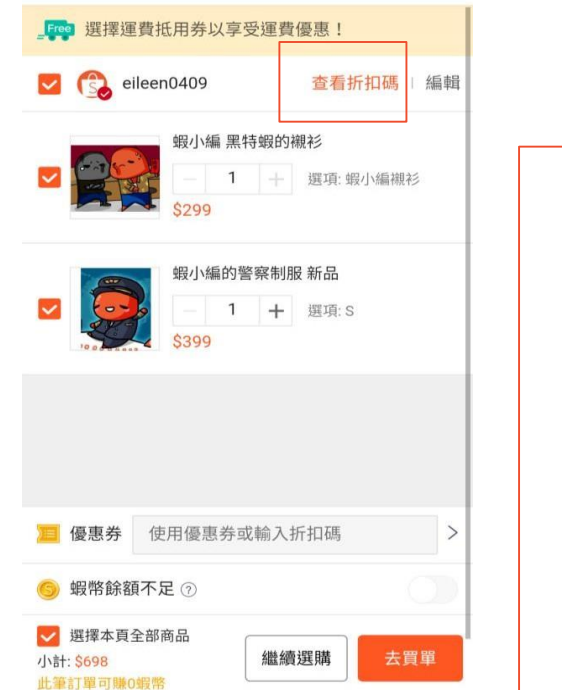

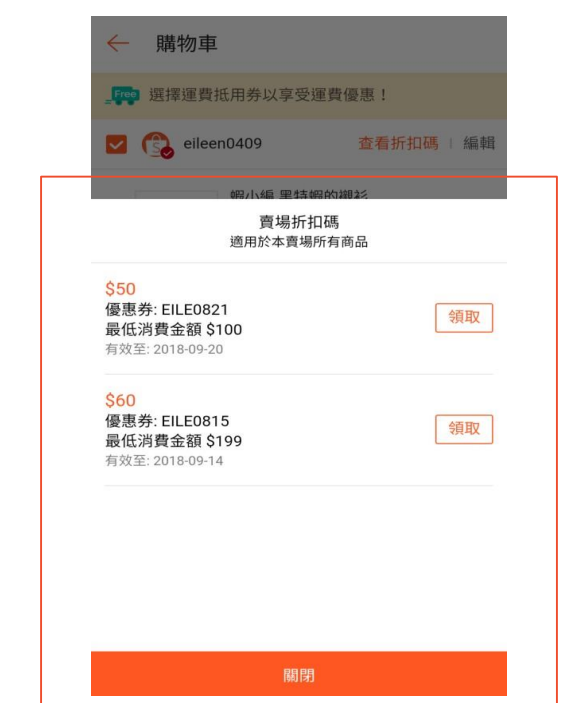

若買家將您的商品加入購物車後, 於結帳頁面點選「查看折扣碼」 也可以看到 您的賣場提供的折扣券資訊,並且可直接點 選「領取」將折扣券歸戶至「我的優惠券」 內

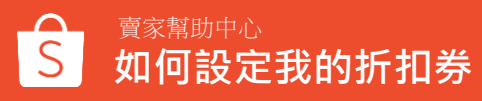

## 14 在結帳頁面使用您的折扣券

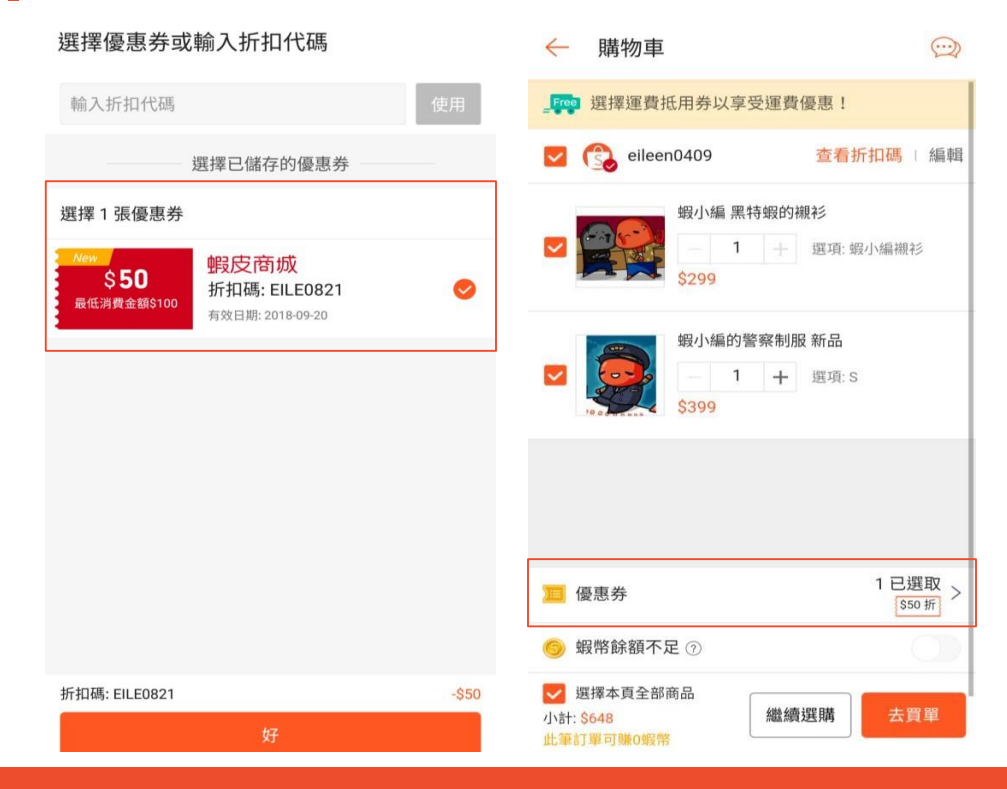

### 買家於優惠券內即可找到並使用已領取的折 扣券進行折抵。

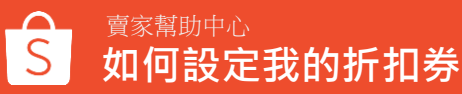

## 15 查看折扣券數據

### 您可以點入折扣券數據看板查看所有折扣券的詳細數據表現

### 點此查看關於折扣券數據看板說明

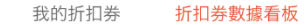

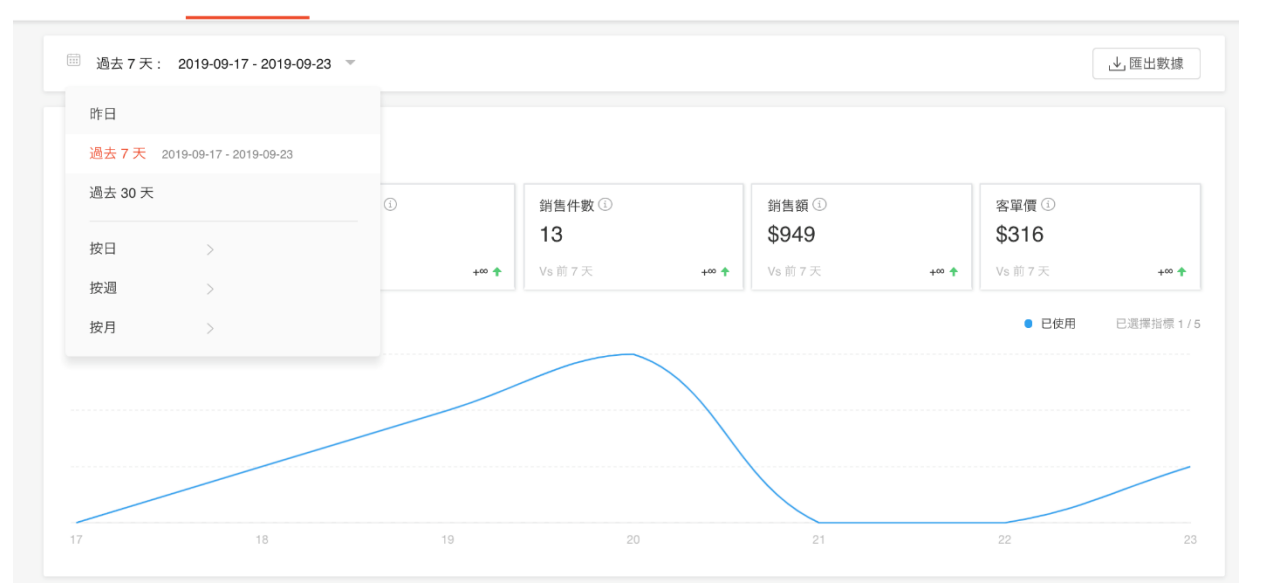

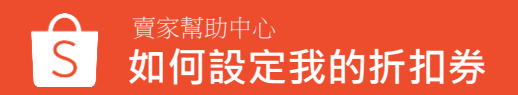

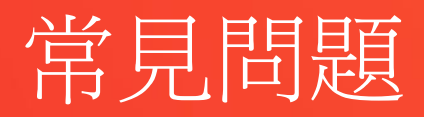

常見問題

### Q:買家要如何領取折扣券?

若您的折扣券是賣場折扣券,並且選擇讓折扣券顯示給買家,蝦皮系統即會自動將您的折扣券展示在您的 賣場首頁、商品頁面和購物車頁面上。若您的折扣券是商品折扣券或不顯示在賣場中,您還是可以主動提供 折扣代碼予買家,或是將代碼輸入在商品詳情中。

同一張折扣券每個買家可以領取一次,該折扣券即會歸戶給該買家。一旦您的折扣券被領取完

畢·系統即會自動將該折扣券從您的賣場首頁和商品頁面移除。

#### Q:我該如何設定我的折扣券可領取的張數?

買家可能領取了折扣券後但選擇不使用。因此建議您在設定折扣券領取數量時,可以考量折扣券的轉換率。您可參考過去折扣券的表現和該折扣額度的吸引程度。

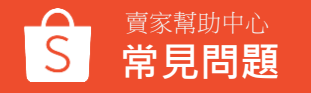

常見問題

#### Q:買家沒有事先從我的賣場領取折扣券,是否還可以使用我的賣場的折扣券?

可以的,如果買家之前沒有領取折扣券,買家仍然可以在結帳頁面中手動輸入折扣代碼或當下領 取後 使用。

#### Q:我的折扣券提供的折扣額度, 蝦皮會如何向我收取?

蝦皮將從您的商品款項內直接扣除。

#### Q:賣場折扣券及商品折扣券之間有什麼差別嗎?

1.賣場折扣券可以選擇是否曝光於賣場中,而商品折扣券則是不會顯示於賣場,只能由賣家主動提供 折扣代碼給買家。

2.賣場折扣券必須適用於賣場中的所有商品,商品折扣券則可以選擇適用於賣場所有商品或是特 定商品。賣家可以根據需求選擇需要的折扣券類型,協助您更多元化的規劃賣場促銷活動

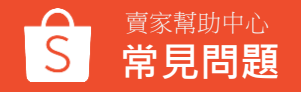

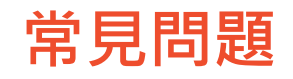

#### Q:我在設定新的折扣券時,可以重覆使用與之前相同的折扣代碼嗎?

您必須於該折扣券結束的30天後,才可以設定與之前相同的折扣代碼。如果是已經在進行中的折扣券, 其折扣代碼就不能被設定使用。

#### Q:我的折扣券設定完成後,可以再進行修改嗎?

可以的,在「我的折扣券」頁面裡點選「查看詳情」,如果您的折扣券還沒開始進行,除了折扣代碼,您可以修改任何設定;但若是已經在進行中的折扣券,您只能修改折扣券名稱、折扣券結束的時間、折扣券的數量、可使用折扣券的商品和顯示頁面。

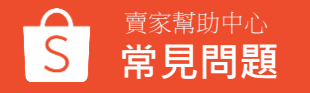

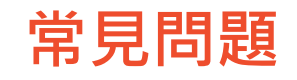

### Q:買家從蝦幣回饋折扣卷中獲得的蝦幣,可以於下次購買時使用這些蝦幣嗎? 可以的,買家可以在下次購買時使用這些蝦幣,但須符合購買商品之蝦幣回饋使用條件。 ※關於蝦幣要如何折抵?

#### Q:若買家退貨,該訂單獲得的蝦幣,會如何處理?

只要蝦皮系統上訂單狀態判定為取消或是退款退貨的訂單,回饋之蝦幣將一併退回, 只有於完成訂單後,蝦幣才會匯進買家的帳戶。

### Q:蝦幣回饋折扣卷條款

蝦幣回饋折扣券成本由您自行吸收,1蝦幣=1元,蝦皮會在撥款時直接扣除 若獲得蝦幣回饋的買家於完成訂單之後被系統偵測到有<u>不當使用行為</u>且被蝦皮凍結帳戶, 蝦皮不會把該買家獲得之蝦幣退還給您,且買家若被解除凍結帳戶後依舊可以使用該蝦幣回饋。

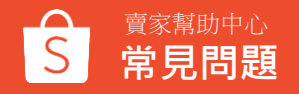

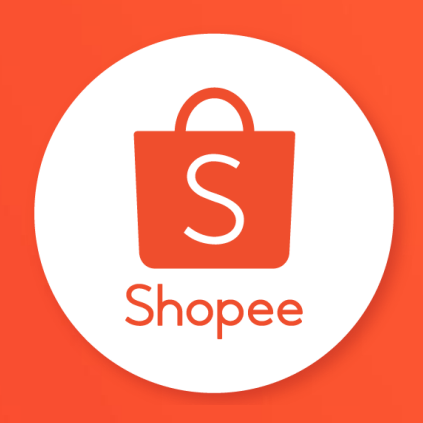

## 謝謝!

前往賣家幫助中心了解更多 https://seller.shopee.tw/edu/